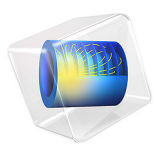

# Small-Signal Analysis of an Inductor

## Introduction

This example uses the model Inductor in an Amplifier Circuit from the *AC/DC Module Application Library* without the circuits definition. This model consists of an inductor with a nonlinear magnetic core that shows a changing inductance when the current increases. In this example you investigate the small-signal inductance as a function of current through the inductor.

For the correct evaluation of small-signal lumped parameters like electrical impedance and inductance, understanding the lindev operator is mandatory. Please consult the section on *Small-Signal Analysis, Prestressed Analysis, and Harmonic Perturbation Plot Settings* in the COMSOL Multiphysics Reference Manual.

Application Library path: ACDC\_Module/Devices,\_Inductive/ small\_signal\_analysis\_of\_inductor

## Modeling Instructions

From the File menu, choose New.

#### NEW

In the New window, click 🔗 Model Wizard.

#### MODEL WIZARD

- I In the Model Wizard window, click 🚈 2D Axisymmetric.
- 2 In the Select Physics tree, select AC/DC>Electromagnetic Fields>Magnetic Fields (mf).
- 3 Click Add.
- 4 Click 🔿 Study.
- 5 In the Select Study tree, select Preset Studies for Selected Physics Interfaces>Small-Signal Analysis, Frequency Domain.
- 6 Click **M** Done.

#### **GLOBAL DEFINITIONS**

Import the model parameters from a text file.

#### Parameters 1

- I In the Model Builder window, under Global Definitions click Parameters I.
- 2 In the Settings window for Parameters, locate the Parameters section.
- **3** Click **b** Load from File.
- 4 Browse to the model's Application Libraries folder and double-click the file small\_signal\_analysis\_of\_inductor\_parameters.txt.

### GEOMETRY I

Circle 1 (c1)

- I In the **Geometry** toolbar, click 🕑 **Circle**.
- 2 In the Settings window for Circle, locate the Size and Shape section.
- 3 In the Radius text field, type dr.
- 4 In the Sector angle text field, type 180.
- 5 Locate the Rotation Angle section. In the Rotation text field, type -90.
- 6 Click 틤 Build Selected.

Rectangle 1 (r1)

- I In the **Geometry** toolbar, click **Rectangle**.
- 2 In the Settings window for Rectangle, locate the Size and Shape section.
- 3 In the Width text field, type 3\*cr.
- 4 In the **Height** text field, type il\*1.5.
- **5** Locate the **Position** section. In the **z** text field, type -il\*1.5/2.
- 6 Right-click Rectangle I (rI) and choose Build Selected.

Rectangle 2 (r2)

- I In the Geometry toolbar, click Rectangle.
- 2 In the Settings window for Rectangle, locate the Size and Shape section.
- 3 In the Width text field, type coor-coir.
- **4** In the **Height** text field, type **i1**.
- 5 Locate the Position section. In the r text field, type coir.
- **6** In the z text field, type -i1/2.
- 7 Right-click Rectangle 2 (r2) and choose Build Selected.

Rectangle 3 (r3)

I In the Geometry toolbar, click Rectangle.

- 2 In the Settings window for Rectangle, locate the Size and Shape section.
- **3** In the **Width** text field, type (coor-coir)\*2.
- 4 In the **Height** text field, type il\*1.1.
- 5 Locate the **Position** section. In the **r** text field, type coir\*0.8.
- 6 In the z text field, type -i1/2\*1.1.
- 7 Right-click Rectangle 3 (r3) and choose Build Selected.

#### Fillet I (fill)

I In the **Geometry** toolbar, click **Fillet**.

Next, select all ten points in the internal of the geometry as follows:

- 2 Click the Select Box button in the Graphics toolbar.
- **3** Using the mouse, enclose the internal vertices in a box to select them.
- 4 In the Settings window for Fillet, locate the Radius section.
- 5 In the Radius text field, type fr.

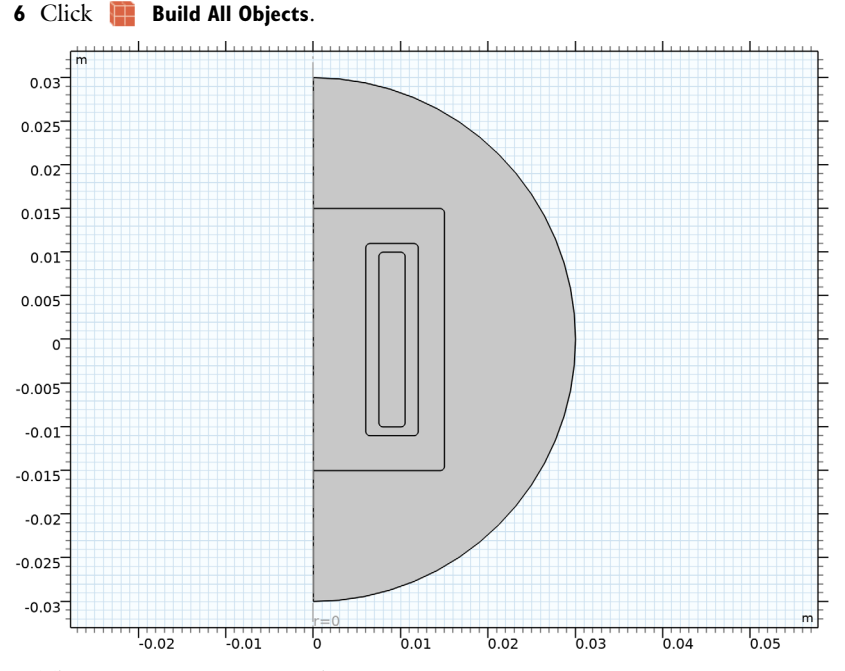

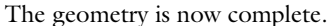

#### ADD MATERIAL

- I In the Home toolbar, click 🙀 Add Material to open the Add Material window.
- 2 Go to the Add Material window.
- 3 In the tree, select Built-in>Air.
- 4 Click Add to Component in the window toolbar.
- 5 In the tree, select Nonlinear Magnetic>Low Carbon Steel>Low Carbon Steel 1006.
- 6 Click Add to Component in the window toolbar.
- 7 In the Home toolbar, click 👬 Add Material to close the Add Material window.

## MATERIALS

Low Carbon Steel 1006 (mat2) Select Domain 2 only.

### MAGNETIC FIELDS (MF)

The nonlinear inductor must use a different constitutive relation for the magnetic field. Thus a separate **Ampère's Law** feature must be entered for this.

Nonlinear Core

- I In the Model Builder window, under Component I (compl) right-click Magnetic Fields (mf) and choose Ampère's Law.
- 2 In the Settings window for Ampère's Law, type Nonlinear Core in the Label text field.
- **3** Select Domain 2 only.
- 4 Locate the Constitutive Relation B-H section. From the Magnetization model list, choose B-H curve.
- 5 Locate the **Constitutive Relation Jc-E** section. From the  $\sigma$  list, choose **User defined**. In the associated text field, type 1000.

Usually, laminated core is used to decrease the eddy current loss. Here we set a user defined conductivity to simulate such an effect.

Define the coil with the static excitation.

#### Coil I

- I In the Physics toolbar, click 🔵 Domains and choose Coil.
- **2** Select Domain 4 only.
- 3 In the Settings window for Coil, locate the Coil section.
- 4 In the **Coil name** text field, type coil.

- 5 From the Conductor model list, choose Homogenized multiturn.
- **6** Locate the **Homogenized Multiturn Conductor** section. In the N text field, type cn.
- 7 In the  $\sigma_{coil}$  text field, type csigma.
- 8 In the  $a_{coil}$  text field, type cwc.
- 9 Locate the Coil section. In the  $I_{coil}$  text field, type cIdc.

Add the time-harmonic excitation.

Harmonic Perturbation 1

- I In the Physics toolbar, click Attributes and choose Harmonic Perturbation.
- **2** In the **Settings** window for **Harmonic Perturbation**, locate the **Harmonic Perturbation** section.
- **3** In the  $I_{coil}$  text field, type clac.

#### DEFINITIONS

Define a scalar variable based on the ratio between magnetic flux density and magnetic field. The variable can be interpreted as the relative permeability in a linear material or for small field strength. Plotting this variable is useful to visualize the saturation status of the iron core.

Variables I

- I In the Home toolbar, click  $\partial =$  Variables and choose Local Variables.
- 2 In the Settings window for Variables, locate the Variables section.
- 3 In the table, enter the following settings:

| Name | Expression                        | Unit | Description           |
|------|-----------------------------------|------|-----------------------|
| mur  | mf.normB/(mu0_const*<br>mf.normH) |      | Relative Permeability |

The stationary solver will sweep the value of the parameter cIdc (DC bias current) over a range from 1 mA to 50 mA. The stationary solution computed at each point will be used as linearization point for the corresponding frequency-domain perturbation step. Thus you need to set up a continuation sweep in the stationary solver.

## STUDY I

Step 1: Stationary

I In the Model Builder window, under Study I click Step I: Stationary.

2 In the Settings window for Stationary, click to expand the Study Extensions section.

- 3 Select the Auxiliary sweep check box.
- 4 Click + Add.
- 5 In the table, enter the following settings:

| Parameter name         | Parameter value list | Parameter unit |
|------------------------|----------------------|----------------|
| cldc (DC current bias) | range(1,1,50)        | mA             |

Step 2: Frequency Domain Perturbation

- I In the Model Builder window, click Step 2: Frequency Domain Perturbation.
- 2 In the Settings window for Frequency Domain Perturbation, locate the Study Settings section.
- 3 From the Frequency unit list, choose kHz.
- 4 In the Frequencies text field, type f0.

Apply to the frequency-domain solver the same sweep that was applied to the stationary solver. This ensures that the stationary parameter (the DC current) is recognized properly.

- 5 Click to expand the Study Extensions section. Select the Auxiliary sweep check box.
- 6 Click + Add.
- 7 In the table, enter the following settings:

| Parameter name         | Parameter value list | Parameter unit |
|------------------------|----------------------|----------------|
| cldc (DC current bias) | range(1,1,50)        | mA             |

Solution stability benefits from tightening the nonlinear tolerance for the stationary step.

Solution 1 (soll)

- I In the Study toolbar, click **The Show Default Solver**.
- 2 In the Model Builder window, expand the Solution I (soll) node, then click Stationary Solver I.
- 3 In the Settings window for Stationary Solver, locate the General section.
- 4 In the Relative tolerance text field, type 1e-6.
- **5** In the **Study** toolbar, click **= Compute**.

#### RESULTS

#### Coil Inductance

I In the Home toolbar, click 🚛 Add Plot Group and choose ID Plot Group.

2 In the Settings window for ID Plot Group, type Coil Inductance in the Label text field.

#### Global I

- I Right-click Coil Inductance and choose Global.
- 2 In the Settings window for Global, click Replace Expression in the upper-right corner of the y-Axis Data section. From the menu, choose Component I (comp1)>Magnetic Fields> Coil parameters>mf.LCoil\_coil - Coil inductance - H.

The Global Plot can be used to plot physical quantities from the stationary solution, from the harmonic perturbation solution, or in other cases available in the **Expression evaluated for** list. The **Compute differential** check box is used to compute the differential of the physical quantity around the linearization point. In the case of lumped parameters, the differential should not be computed, since they are defined as the ratio of two differentials. Leave that option unchecked.

- 3 Locate the x-Axis Data section. From the Parameter list, choose Expression.
- 4 In the **Expression** text field, type cIdc.
- 5 From the Unit list, choose mA.
- 6 In the Coil Inductance toolbar, click 💿 Plot.

The plot will show the inductance of the component at different values of the bias currents. The inductance drops significantly as a consequence of the saturation of the

core. The saturation can be visualized by plotting the relative permeability of the iron core.

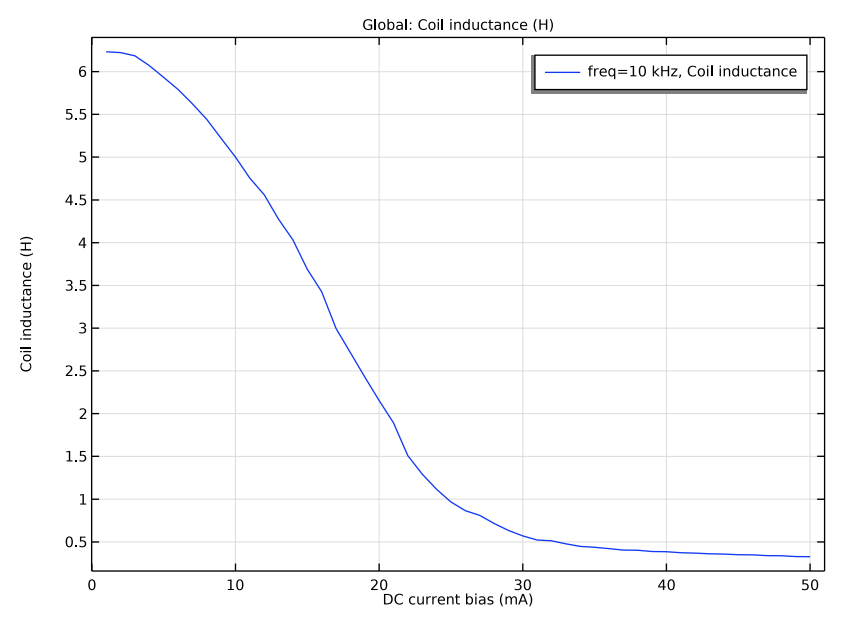

The small signal inductance is plotted versus the DC bias current.

## Surface 1

- I In the Model Builder window, expand the Magnetic Flux Density Norm (mf) node, then click Surface I.
- In the Settings window for Surface, click Replace Expression in the upper-right corner of the Expression section. From the menu, choose Component I (compl)>Definitions> Variables>mur Relative Permeability.
- **3** Locate the **Expression** section. From the **Expression evaluated for** list, choose **Static solution**.

#### 4 In the Magnetic Flux Density Norm (mf) toolbar, click 💿 Plot.

The plot shows that the relative permeability of the inner core has dropped well below the value at zero field of 3882.

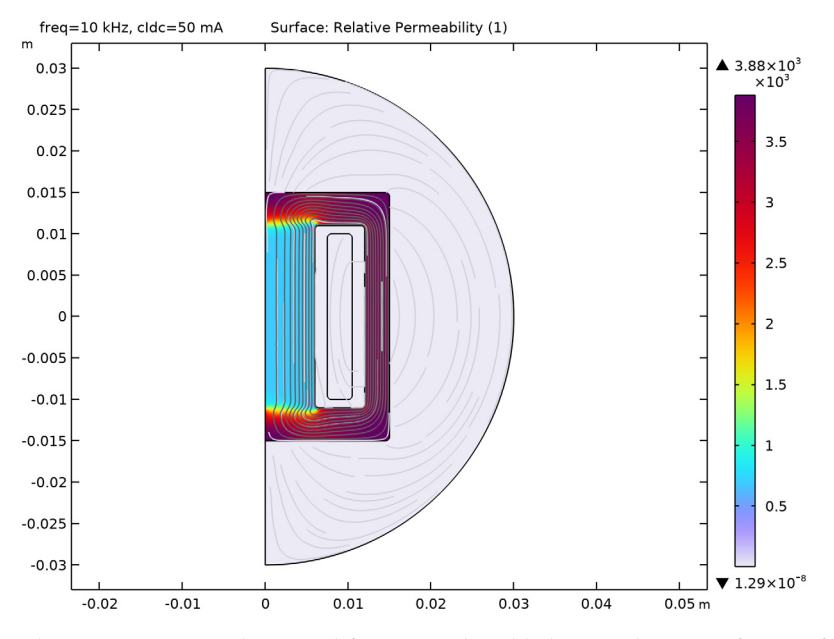

The Harmonic Perturbation subfeature can be added to a wide range of source features in the AC/DC Module. A linear perturbation study can be manually performed on any other source by using the linper operator as shown next.

## MAGNETIC FIELDS (MF)

Coil I

- I In the Model Builder window, under Component I (compl)>Magnetic Fields (mf) click Coil I.
- 2 In the Settings window for Coil, locate the Coil section.
- **3** In the  $I_{coil}$  text field, type cIdc + linper(cIac).

Harmonic Perturbation I

In the Model Builder window, right-click Harmonic Perturbation I and choose Disable.

## STUDY I

In the **Home** toolbar, click **= Compute**.

# RESULTS

Magnetic Flux Density Norm (mf)

Inspect the results again and confirm they did not change.

# 12 | SMALL-SIGNAL ANALYSIS OF AN INDUCTOR